# **Instructions for Booking Appointments Online**

We are pleased to be able to offer online booking of appointments under certain circumstances. Appointments can be booked online:

- For patients already registered with Flynn Family Medicine. We must have your New Patient packet including insurance information on file before you can use this service.
- Appointments are only for Urgent Care or Short visits. Only 15 minute visits can be booked online. Examples of typical cases would include:
  - An acute illness such as a fever or sore throat
  - Brief medication refill
  - A single new problem that needs to be addressed
  - Illness requiring a note for work or school
- The system is restricted to showing only a subset of the appointments that may be available. If you cannot find an appointment to book online meeting your needs, please contact our office for more options.
- Parents can book for their dependent children using the parent's login. Simply give us the name of the actual patient in the final step (see below.)

### **Registration for Online Booking**

For security reasons, every device (mobile or desktop) must be registered for use of the Patient Portal system. Before registering a device, you must have an account with the Patient Portal system, which is run through a system called Doc Cirrus. Unfortunately for our patients, this system presents its information in German. To help with this, we have the steps outlined below so that you can still get registered and use the system even if you don't speak German!

Once you are registered as a patient, when you login from a new device, that device will need to be registered for security reasons. You will be required to confirm your login via email confirmation to access the system from a new computer.

## **Step 1: Registration**

From the FlynnsMedical.com website, click on the link to the Patient Portal.

## If you have never registered for the Patient Portal, Ihr Gesundheitsportal $\equiv$ Click here to Anzeige der Wartezeit ohne Termin register for the Zur Anzeige (Eine Wartenummer erhalten Sie von Ihrer Praxis.) Patient Portal Termin vereinbaren (erfordert Anmeldung) Bitte melden Sie sich mit Ihren Zugangsdaten an. Noch nicht registriert? E-Mail Anleitung E-Mail Passwort Passwort Passwort vergessen? Anmelden If you are already registered, enter your email and password, and click Anmelden to log in and register the new device

As a new registrant, you will need to give your information:

|                   | Registrierung                                                                                                    |   |
|-------------------|----------------------------------------------------------------------------------------------------|---|
|                   | Bitte registrieren Sie sich mit Ihrem vollständigen Vor- und Nachnamen sowie Geburtsdatum.<br>Anmeldungen mit falschen oder unvollständigen Angaben können nicht berücksichtigt werden. |   |
| Title (Mr, Ms) 🐋  | Anrede                                                                                                    | _ |
| _                 | Keine Angabe                                                                                                    | • |
| First Name 🔶      | Vorname                                                                                                    |   |
| Last Name         | Nachname                                                                                                    |   |
| Birth Date        | Geburtstag                                                                                                    | _ |
| IMPORTANT:        |                                                                                                    |   |
| Use the German    | 5.4.4                                                                                                    |   |
| DD.MM.YYYY        | E-Mail                                                                                                    |   |
| Mahila annshaa    | Handy (für SMS)                                                                                                    | _ |
| optional can      |                                                                                                    |   |
| then receive      |                                                                                                    |   |
| SMS               | Passwort wählen                                                                                                    | ٦ |
| notifications     | Passwort bestätigen                                                                                                    |   |
| <b>O</b>          |                                                                                                    | ٦ |
| the Data Policies | Ich akzeptiere die Datenschutzerklärung                                                                                                    | _ |
| and User          | und die Nutzungsbedingungen.                                                                                                    |   |
| Conditions 🦊      |                                                                                                    |   |
| Click to Register | Registrieren                                                                                                    |   |

#### **Possible Messages**

| Ø Fehler                                                                                                    | ×                               |
|----------------------------------------------------------------------------------------------------|---------------------------------|
| Diese E-Mail Adresse ist bereits registriert. Bitte logge<br>oder erstellen Sie einen neuen Account mit einer and<br>Adresse. | en Sie sich ein<br>Ieren E-Mail |
|                                                                                                    | Schließen                       |

The email you entered is already registered. In this case, simply go back to the first page and log in. If you do not remember your password, click on 'Password Vergessen' to get an email reminder.

# Vielen Dank!

Ein Benutzerkonto wurde für Sie angelegt. Um ihr Konto zur Nutzung freizuschalten, müssen Sie Ihre E-Mail-Adresse bestätigen. Sie erhalten dazu in Kürze eine Nachricht mit weiteren Anweisungen an die von Ihnen angegebene Adresse.

Your registration was successful, and you will receive an email where you can confirm your email address. The email will look like this:

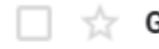

☆ Gesundheitsportal

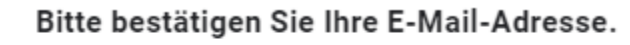

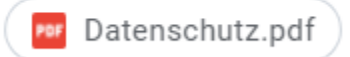

If you don't see the email, be sure to check your spam folder!

The content of the email will be:

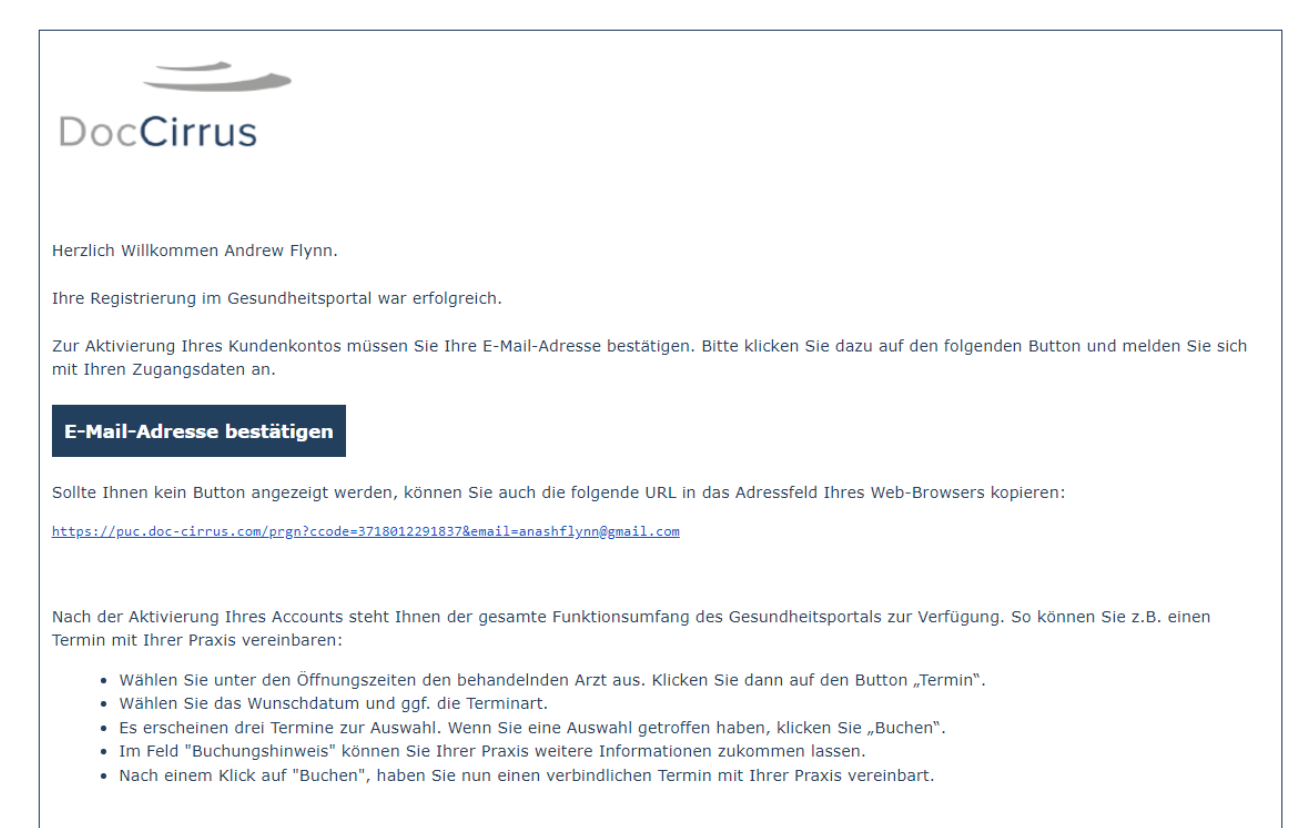

Mit freundlichen Grüßen Ihr Gesundheitsportal, powered by Doc Cirrus

Click on the 'E-mail Addresse bestätigen' (confirm email address) button to get access to the patient portal system.

# Step 2: Making an appointment

You should now be linked directly into the patient portal system where you can make an appointment.

| ir Gesundhei                                       | tsportal 🖽                    | Wartezeit    | Termine    | Einrichtungen | Dokumente | Hilfe | Konto | Ň |                  |                                         |                                   |                |
|----------------------------------------------------|-------------------------------|--------------|------------|---------------|-----------|-------|-------|---|------------------|-----------------------------------------|-----------------------------------|----------------|
| Flynn Fami                                         | ly Medicine                   |              |            |               |           |       |       |   |                  |                                         |                                   |                |
| Standort Fly                                       | vnn Family Me                 | edicine Dres | . Marisa a | nd Adam Flynn |           |       |       |   |                  |                                         |                                   |                |
| Schulstrasse 2,<br>+49 6371 9527<br>Öffnungszeiter | . 66877 Ramstein<br>070<br>1: | -Miesenbach  |            |               |           |       |       |   | Anfahrt<br>enden | (%)                                     | Ramstein AB Cor                   | i na si        |
| Мо                                                 | Di                            | Mi           | Do         | Fr            | Sa        | So    |       |   | мар<br>•°63      | Satellite                               |                                   | 8              |
| Kalender:                                          |                               |              |            |               |           |       |       |   |                  | Ramstein-Mie                            | senbach                           | Z b            |
| Q, Marisa Fly                                      | nn Calendar                   |              | ¥          |               | Termin    |       |       |   | CG C Reyboard    | cl <sub>356</sub><br>shortcuts Map Data | L356 USB<br>Terms of Use Report a | +<br>map error |

| Flynn Fam                                       | ily Medicine                                                |                |                              |                                                                                                    |        |    |                                                                |
|-------------------------------------------------|-------------------------------------------------------------|----------------|------------------------------|----------------------------------------------------------------------------------------------------|--------|----|----------------------------------------------------------------|
| Standort F                                      | ynn Family <mark>N</mark>                                   | ledicine Dre   | es. <mark>M</mark> arisa and | Adam Flynn                                                                                                    |        |    |                                                                |
| Schulstrasse 2<br>+49 6371 952<br>Öffnungszeite | 2, 66877 Ramste<br>7070<br>:n:                              | ein-Miesenbach |                              |                                                                                                    |        |    | Anfahrt<br>enden                                               |
| Мо                                              | Di                                                          | Mi             | Do                           | Fr                                                                                                    | Sa     | So |                                                                |
| Kalender:                                       | ynn Calendar                                                |                |                              |                                                                                                    | Termin |    | Ramstein-Miesenbach                                            |
| Marisa Flyn<br>Dr. Wilhelm<br>Adam Flynn        | Marisa Flynn Calendar<br>Dr. Wilhelm<br>Adam Flynn Calendar |                |                              | <ul> <li>Click here to select a doctor. Only<br/>medical providers are available for<br/>this service.</li> </ul> |        |    | CGC Repbard shortcuts Map Data Terms of Use Report a map error |

A few things to remember:

- Dr. Wilhelm is available for appointments on most Mondays and Wednesdays. She specializes in Emergency Medicine and is perfect for acute illnesses and new medical problems.
- Dr. Marisa Fynn is available on Mondays, Tuesdays and Thursdays.
- Dr. Adam Flynn is available most Monday afternoons, Tuesdays, Thursdays and Friday mornings.

| erminart<br>Q Bitte wählen                                                                                                 |                                                                                                    | Ure | gent Care for acute<br>illness |
|----------------------------------------------------------------------------------------------------|----------------------------------------------------------------------------------------------------|-----|--------------------------------|
| ermine ab                                                                                                    | Nur folgendes Zeitfenster                                                                                                    | Ro  | utine Short for othe           |
| 10.04.2022                                                                                                    | i bis                                                                                                    | O   | bliet visits                   |
| +                                                                                                    |                                                                                                    |     |                                |
| Search for available                                                                                                    | Date window                                                                                                    |     |                                |
| appointments after:                                                                                                    |                                                                                                    |     |                                |
|                                                                                                    |                                                                                                    |     |                                |
| Fermineinstellungen (Flynn Famil<br>Adam Flynn)                                                                            | y Medicine Dres. Marisa and                                                                                                    |     |                                |
| Addit Flynn)                                                                                                    |                                                                                                    |     |                                |
| erminart<br>O Urgent Care                                                                                                  | <b>v</b>                                                                                                    |     |                                |
| ermine ab Nur f                                                                                                    | olgendes Zeitfenster                                                                                                    |     |                                |
| 10.04.2022                                                                                                    | Image: Sector sterior     Image: Sector sterior     Image: S |     |                                |
|                                                                                                    |                                                                                                    |     |                                |
| Gefundene Termine                                                                                                    |                                                                                                    |     |                                |
|                                                                                                    |                                                                                                    |     |                                |
| in einem Tag                                                                                                    | in oinom Tea                                                                                                    |     |                                |
|                                                                                                    | in einen rag                                                                                                    |     |                                |
| Mo, 11.04.22<br>08:00 Ubr                                                                                                  | Mo, 11.04.22                                                                                                    |     |                                |
| Mo, 11.04.22<br>08:00 Uhr                                                                                                  | Mo, 11.04.22<br>10:30 Uhr                                                                                                    |     |                                |
| Mo, 11.04.22<br>08:00 Uhr<br>Buchen                                                                                        | Mo, 11.04.22<br>10:30 Uhr<br>Buchen                                                                                                    |     |                                |
| Mo, 11.04.22<br>08:00 Uhr<br>Buchen                                                                                        | Mo, 11.04.22<br>10:30 Uhr<br>Buchen                                                                                                    |     |                                |
| Mo, 11.04.22<br>08:00 Uhr<br>Buchen<br>in einem Tag                                                                        | Mo, 11.04.22<br>10:30 Uhr<br>Buchen<br>in einem Tag<br>Mo. 11.04.22                                                                                                    |     |                                |
| Mo, 11.04.22<br>08:00 Uhr<br>Buchen<br>in einem Tag<br>Mo, 11.04.22<br>11:30 Uhr                                           | Mo, 11.04.22<br>10:30 Uhr<br>Buchen<br>in einem Tag<br>Mo, 11.04.22<br>13:00 Uhr                                                                                                    |     |                                |
| Mo, 11.04.22<br>08:00 Uhr<br>Buchen<br>in einem Tag<br>Mo, 11.04.22<br>11:30 Uhr<br>Buchen                                 | Mo, 11.04.22<br>10:30 Uhr<br>Buchen<br>in einem Tag<br>Mo, 11.04.22<br>13:00 Uhr<br>Buchen                                                                                                    |     |                                |
| Mo, 11.04.22<br>08:00 Uhr<br>Buchen<br>in einem Tag<br>Mo, 11.04.22<br>11:30 Uhr<br>Buchen                                 | Mo, 11.04.22<br>10:30 Uhr<br>Buchen<br>in einem Tag<br>Mo, 11.04.22<br>13:00 Uhr<br>Buchen                                                                                                    |     |                                |
| Mo, 11.04.22<br>08:00 Uhr<br>Buchen<br>in einem Tag<br>Mo, 11.04.22<br>11:30 Uhr<br>Buchen<br>in einem Tag                 | Mo, 11.04.22<br>10:30 Uhr<br>Buchen<br>Mo, 11.04.22<br>13:00 Uhr<br>Buchen<br>in 3 Tagen                                                                                                    |     |                                |
| Mo, 11.04.22<br>08:00 Uhr<br>Buchen<br>in einem Tag<br>Mo, 11.04.22<br>11:30 Uhr<br>Buchen<br>in einem Tag<br>Mo, 11.04.22 | Mo, 11.04.22<br>10:30 Uhr<br>Buchen<br>in einem Tag<br>Mo, 11.04.22<br>13:00 Uhr<br>Buchen<br>in 3 Tagen<br>Mi, 13.04.22                                                                                                    |     |                                |

Available appointments are shown. Click 'Buchen' to select an appointment.

| Adam Flynn)       | inty medicine Dres. I   |                 |        |
|-------------------|-------------------------|-----------------|--------|
| Terminart         |                         |                 |        |
| Q Urgent Care     |                         | *               |        |
| Fermine ab Nu     | r folgendes Zeitfenster |                 |        |
| 10.04.2022        | <ul> <li>Dis</li> </ul> | 0               |        |
|                   |                         |                 |        |
|                   |                         |                 |        |
| Gefundene Termine |                         | -               |        |
| in einem Tag      |                         | Buchungshinweis | ×      |
| Mo, 11.04.22      | Mo, 11.04.22            |                 |        |
| 08:00 Uhr         | 10:30 Uhr               | I have a cold!  |        |
| Buchen            | But                     |                 |        |
|                   |                         |                 |        |
|                   |                         |                 |        |
| in einem Tag      | Ma 11.04.22             |                 |        |
| 11:30 Uhr         | 13:00 Ubr               |                 |        |
| 11.50 011         |                         | Abbrechen       | Buchen |
|                   |                         |                 |        |

Enter some information about your appointment in the field shown.

NOTE: if you are a parent making an appointment for a dependent who is not independently registered, please give their name here so we can attach the appointment to the correct chart!

Click 'Buchen' to finalize the appointment.

You should receive an email confirmation. Be sure to check your spam folder if you do not get it!

🗌 ☆ Mail Service

You have a new appointment on Monday, 04/11 at 08:00 am - '